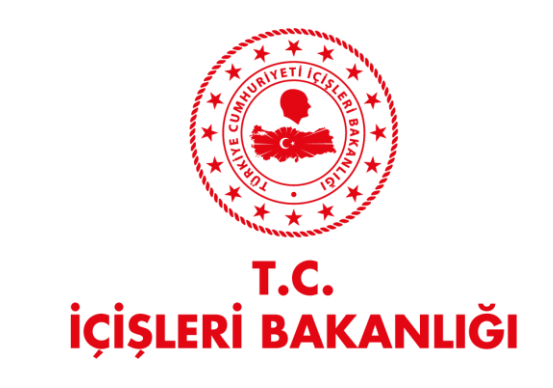

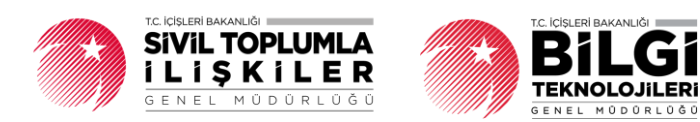

# DERBİS V.2.0 YURT DIŞI YAPMA FAALİYET SONUÇ BİLDİRİMİ İŞLEMLERİ KULLANICI KILAVUZU

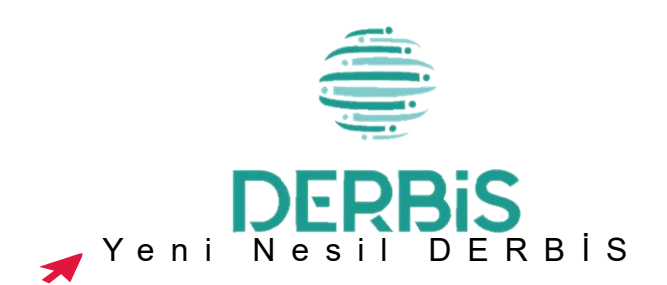

## İçindekiler

| 1. | AMAÇ                                                                                                 | 2        |
|----|----------------------------------------------------------------------------------------------------|----------|
| 2. | YURTDIŞI YARDIM YAPMA FAALİYET SONUÇ BİLDİRİMİ MENÜSÜNE GİRİŞ                                        | 3        |
| 3. | YURTDIŞI YARDIM YAPMA FAALİYET SONUÇ BİLDİRİMİ YENİ KAYIT YAP SAYFA YAPISI VE İŞ AKIŞI               | 3        |
|    | 3.1. Açıklama                                                                                        | 3        |
|    | 3.2 Sayfa Yapısı                                                                                     | 3        |
|    | 3.3 İş Akışı                                                                                         | 4        |
| 4. | YURTDIŞI YARDIM YAPMA FAALİYET SONUÇ BİLDİRİMİ LİSTE SAYFA YAPISI                                    | 9        |
|    | 4.1 Yurt Dışı Yardım Yapma Faaliyet Sonuç Bildirimi Liste Ekranı Sorgulama1                          | 0        |
|    | 4.2. Yurt Dışı Yardım Yapma Faaliyet Sonuç Bildirimi Dosya İndirme (Rapor)-Güncelleme-Silm İslemleri | ie<br>.0 |

## 1. AMAÇ

Yurtdışı Yardım yapan sivil toplum kuruluşları (Dernek, Dernek Şubesi, Federasyon, Konfederasyon, Birlik, Birlik Şubesi) yardım gerçekleştikten sonra 90 gün içerisinde İl Müdürlüklerinin ilgili birimlerine teslim ettikleri Yurtdışı Yardım Yapma Faaliyet Sonuç Bildiriminin uygun ve eksiksiz olması durumunda İl Müdürlüğü yetkili kullanıcılarının ya da Yurtdışı Yardım Yapma Faaliyet Sonuç Bildiriminde bulunacak Sivil Toplum Kuruluşu kullanıcısının, E-Devlet kullanıcılarıyla ya da DERBİS Kullanıcı adı ve şifreleri ile sisteme giriş yaparak Yurtdışı Yardım Yapma Faaliyet Sonuç Bildirimi ile ilgili alanların sisteme girilmesi işlemini kapsar.

Tablo 1- Yurtdışı Yardım Yapma Faaliyet Sonuç Bildirimi Süreci İçerisinde Yer Alan Aktörler

| AKTÖR                 | GÖREVİ                                                                       |
|-----------------------|------------------------------------------------------------------------------|
| - İl Müdürü           |                                                                              |
| - İl Müdür Yardımcısı |                                                                              |
| - İl Şube Müdürü      | Dernek, Dernek Şubesi, Federasyon, Konfederasyon, Birlik, Birlik Şubelerinin |
| - İl Şefi             | yapmış oldukları Yurtdışı Yardım Yapma Faaliyet Sonuç bildirimlerini         |
| - İl Memuru           | yapabilmek, incelemek-onaylamak/silmek/düzeltmeye gönderme işlemlerini       |
| - İlçe Müdürü         | yapmak.                                                                      |
| - İlçe Şefi           |                                                                              |
| - İlçe Memuru         |                                                                              |
| Sivil Toplum Kuruluş  | Sivil Toplum Kuruluşunun Yurtdışına yapmış olduğu yardımın faaliyet sonuç    |
| Kullanıcısı           | bildirimini yapmak.                                                          |

| RBiS 🕺                                                                     | Derbis / Bildrimler / Yurteley Ya<br>06- TEI | den Yapına Faaliyet<br>IT DERNEĞİ 🛞 | Sonuç Bildirimi |          |                |               |                |         |              |             |            |           |       |                | ¢            | Sistem Yöneticisi<br>Sistem Yönetici Rolü |               |
|----------------------------------------------------------------------------|----------------------------------------------|-------------------------------------|-----------------|----------|----------------|---------------|----------------|---------|--------------|-------------|------------|-----------|-------|----------------|--------------|-------------------------------------------|---------------|
| · Big Seters                                                               | Yurtdışı Yardım Yapı                         | na Faaliyet Sonuç E                 | lildirimi       |          |                |               |                |         |              |             |            |           |       |                |              |                                           |               |
|                                                                            | Yardım Yapan Ad                              |                                     |                 |          |                |               |                |         | Soyad        |             |            |           |       | Ulke           |              |                                           |               |
| etim +                                                                     | Yardım Tarih Başlangıç                       |                                     |                 |          | Yardım Tarih B | itiş          |                | •       | Yardım Cinsi |             |            |           | -     | Inceleme Durur | mu           |                                           |               |
|                                                                            |                                              |                                     |                 |          |                |               |                |         |              |             |            |           |       |                | SORGULA      | TEMIZLE                                   |               |
| +                                                                          | Bu sätuna göre gruplamak için                | bir siltun başlığını bu             | raya pürükleyin |          |                |               |                |         |              |             |            |           |       |                |              | + YDNI KAY                                |               |
|                                                                            |                                              |                                     |                 |          |                |               |                |         |              |             |            |           |       |                |              |                                           |               |
|                                                                            | Yardım Yapan Ad                              | Soyad                               | Karum Adı       | Këtëk No | Uke            | Yardım Tarihi | Bidirim Tarihi | Incelem | e Duruma     | Taks III mi | Projeli mi | Şartlı mi | Yarde | a Ciesi        | Nakdi Miktar | Nakdi Para Birimi                         | lşte          |
|                                                                            |                                              |                                     |                 |          | (Tim           | ۹             | Q -            |         |              |             |            |           |       |                |              | (Tümü)                                    | •             |
|                                                                            |                                              |                                     |                 |          |                |               |                |         |              |             |            |           |       |                |              |                                           |               |
|                                                                            |                                              |                                     |                 |          |                |               |                |         |              |             |            |           |       |                |              |                                           |               |
| ni i                                                                       |                                              |                                     |                 |          |                |               |                |         |              |             |            |           |       |                |              |                                           |               |
|                                                                            |                                              |                                     |                 |          |                |               |                |         |              |             |            |           |       |                |              |                                           |               |
| nyto                                                                       |                                              |                                     |                 |          |                |               |                |         |              |             |            |           |       |                |              |                                           |               |
| la<br>slan<br>ii                                                           |                                              |                                     |                 |          |                |               |                |         |              |             |            |           |       |                |              |                                           |               |
| yta<br>stan<br>1                                                           |                                              |                                     |                 |          |                |               |                |         |              |             |            |           |       |                |              |                                           |               |
| o<br>łan                                                                   |                                              |                                     |                 |          |                |               |                |         |              |             |            |           |       |                |              |                                           |               |
| m                                                                          |                                              |                                     |                 |          |                |               |                |         |              |             |            |           |       |                |              |                                           |               |
| an                                                                         |                                              |                                     |                 |          |                |               |                | Veri    | yok          |             |            |           |       |                |              |                                           |               |
|                                                                            |                                              |                                     |                 |          |                |               |                | Veri    | yok          |             |            |           |       |                |              |                                           |               |
|                                                                            |                                              |                                     |                 |          |                |               |                | Veri    | yok          |             |            |           |       |                |              |                                           |               |
| *                                                                          |                                              |                                     |                 |          |                |               |                | Veri    | yok          |             |            |           |       |                |              |                                           |               |
| * + +                                                                      |                                              |                                     |                 |          |                |               |                | Veri    | yok          |             |            |           |       |                |              |                                           |               |
| * + +                                                                      |                                              |                                     |                 |          |                |               |                | Veri    | yok          |             |            |           |       |                |              |                                           |               |
|                                                                            |                                              |                                     |                 |          |                |               |                | Veri    | yak          |             |            |           |       |                |              |                                           |               |
| ka<br>Han<br>+<br>+<br>+<br>+<br>+<br>+                                    |                                              |                                     |                 |          |                |               |                | Veri    | yok          |             |            |           |       |                |              |                                           |               |
| ka<br>Han<br>+<br>+<br>+<br>+<br>+<br>+<br>+<br>+<br>+                     |                                              |                                     |                 |          |                |               |                | Veri    | yok          |             |            |           |       |                |              |                                           |               |
| ka<br>Man<br>H<br>+<br>+<br>+<br>+<br>+<br>+<br>+<br>+<br>+<br>+<br>+<br>+ |                                              |                                     |                 |          |                |               |                | Veri    | yok          |             |            |           |       |                |              |                                           |               |
|                                                                            |                                              |                                     |                 |          |                |               |                | Veri    | yok          |             |            |           |       |                |              |                                           | syna 1 / 1 (č |

VET CONIIC DII DIDIMI MENUICUNE CIDIC

Yurtdışı Yardım Yapma Bildirimi Listesi Sayfası

- Kullanıcı adı ve şifre ile birlikte DERBİS'e giriş yapıldıktan sonra; "Menüler" alanından Bildirimler başlığı altında Yurtdışı Yardım Yapma Faaliyet Sonuc Bildirimi seçilerek Yurtdışı Yardım Yapma Faaliyet Sonuç Bildirimi sayfasına giriş yapılmış olur.
- Menü Alanının en üstünde bulunan, Menü Arama Alanına "Yurtdışı Yardım Yapma Faaliyet Sonuç Bildirimi" yazarak da ilgili menüye ulaşılabilinir.

#### 3. YURTDIŞI YARDIM YAPMA FAALİYET SONUÇ BİLDİRİMİ YENİ KAYIT YAP SAYFA YAPISI VE İŞ AKIŞI

#### 3.1. Açıklama

Yurtdışı Yardım yapan sivil toplum kuruluşları (Dernek, Dernek Şubesi, Federasyon, Konfederasyon, Birlik, Birlik Şubesi) yardım gerçekleştikten sonra 90 gün içerisinde İl Müdürlüklerinin ilgili birimlerine teslim ettikleri Yurtdışı Yardım Yapma Faaliyet Sonuç Bildiriminin uygun ve eksiksiz olması durumunda İl Müdürlüğü yetkili kullanıcılarının ya da Yurtdışı Yardım Yapma Faaliyet Sonuç Bildiriminde bulunacak Sivil Toplum Kuruluşu kullanıcısının, E-Devlet kullanıcılarıyla ya da DERBİS Kullanıcı adı ve şifreleri ile sisteme giriş yaparak Yurtdışı Yardım Yapma Faaliyet Sonuç Bildirimi ile ilgili alanların sisteme girilmesi işlemini kapsar.

#### 3.2 Sayfa Yapısı

| Yu | urtdışı Yardım Yapma Faaliyet Sonuç Bildirimi Oluşturma |           |                                   |                            |                           |       | ×   |
|----|---------------------------------------------------------|-----------|-----------------------------------|----------------------------|---------------------------|-------|-----|
|    | VARDIMIN NİTELİĞİ FAALİYET                              | oerçekle; | EŞME VE ÜLKE YARDIM DEĞERLENDIRME | VARDIM YAPILAN KİŞÜKURULUŞ | yardım alınmaşına ilişkin | DALER |     |
| ſ  | Uurdigi Yardim Yapma Bildirimi Seçme                    |           |                                   |                            |                           |       |     |
|    | Yardım Tarihi *                                         | •         | Yardim Amaci *                    | Bildirim Tarihi *          | ✓ Rayu                    | (     | 8 - |
|    | Binibia Katharvar mt <sup>*</sup><br>Haya               | 8 -       |                                   |                            |                           |       |     |
|    | Yardım Cinsi *                                          | •         | Pold m2*<br>Hayır ® ~             |                            |                           |       |     |
|    |                                                         |           |                                   |                            |                           |       |     |
|    |                                                         |           |                                   |                            |                           |       |     |
|    |                                                         |           |                                   |                            |                           |       |     |
|    |                                                         |           |                                   |                            |                           |       |     |
|    |                                                         |           |                                   |                            |                           |       |     |
|    |                                                         |           |                                   |                            |                           |       |     |
|    |                                                         |           |                                   |                            |                           |       |     |
|    |                                                         |           |                                   |                            |                           |       |     |
|    |                                                         |           |                                   |                            |                           |       |     |
|    |                                                         |           |                                   |                            |                           |       |     |
|    |                                                         |           |                                   |                            |                           |       |     |
|    |                                                         |           |                                   |                            |                           |       |     |
|    |                                                         |           |                                   |                            |                           |       |     |
|    |                                                         |           |                                   |                            |                           |       |     |
|    |                                                         |           |                                   |                            |                           |       |     |
|    |                                                         |           |                                   |                            |                           |       |     |
|    |                                                         |           |                                   |                            |                           | ileni |     |
| (  |                                                         |           |                                   |                            |                           |       |     |

Yurtdışı Yardım Yapma Faaliyet Sonuç Bildirimi Oluşturma Sayfası

- Yurtdışı Yardım Yapma Faaliyet Sonuç Bildirimi Menüsüne tıklandıktan sonra açılan Yurtdışı Yardım Yapma Faaliyet Sonuç Bildirimi Sayfasında sağ üstte bulunan tıklanarak Yurtdışı Yardım Yapma Faaliyet Sonuç Bildirimi Oluşturma Sayfası açılır.
- Yurtdışı Yardım Yapma Faaliyet Sonuç Bildirimi Oluşturma Sayfası;
- Yardımın Niteliği
- Faaliyet Gerçekleşme ve Ülke
- Yardım Değerlendirme
- Yardım Yapılan Kişi/Kuruluş
- Yardım Alınmasına İlişkin
- Ekler, sekmeleri olmak üzere 5 sekmeden oluşmaktadır.

#### 3.3 İş Akışı

- Kullanıcı, Yurtdışı Yardım Yapma Bildirimi Seçme kutucuğunu işaretler.
   Yurtdışı Yardım Yapma Bildirimi Seçme
- 2. Kullanıcı, Yurt Dışı Yardım Yapma Bildirimini Seçme Faaliyet sonuç bildirimi seçme ekranındaki listeden, Faaliyet sonuç bildirimi yapacağı yurt dışı yardımı listenin sonunda bulunan İşlemler sütununda bulunan

| n Tarihi *      | ianmi seçme                           | •      | ardım Amacı *           |            |      |               | Bildirim Tarihi * |                 |            |          | • Parti m?   |              |             |          |
|-----------------|---------------------------------------|--------|-------------------------|------------|------|---------------|-------------------|-----------------|------------|----------|--------------|--------------|-------------|----------|
| Kation var es?* |                                       | ® •    |                         |            |      |               |                   |                 |            |          |              |              |             |          |
| n Cinsi *       |                                       | - F    | ciel mi? •              |            |      | . 8           |                   |                 |            |          |              |              |             |          |
|                 |                                       |        |                         |            |      |               |                   |                 |            |          |              |              |             |          |
|                 | Yurtdışı Yardım Yapma Bildirimi Seçme |        |                         |            |      |               |                   |                 |            |          |              |              |             | ×        |
|                 |                                       |        |                         |            |      |               |                   |                 |            |          |              |              |             |          |
|                 | Yardım Alanın Ad                      | Source | Kurum Adı               | Kiziik No  | Ülke | Yardım Tarihi | Bildrim Tarihi    | inceleme Durumu | Projeli mi | Sarth m  | Yardım Cinsi | Nakdi Miktar | Para Birimi | Islemier |
|                 | Q                                     |        | 9,                      | Q          |      |               |                   | (Tümi) *        | (Tümü) •   | (Tümü) * | Q            | Q,           | 0,          |          |
|                 | pinahni                               |        | 26-018-048 TEST DERNEĞİ | 26-018-048 |      |               |                   |                 |            |          | AYNI         | 0            |             | 0        |
|                 |                                       |        | 26-018-048 TEST DERNEĞİ | 25-018-048 |      |               |                   |                 |            |          | NAKDI        | 100          |             | 0        |
|                 |                                       |        |                         |            |      |               |                   |                 |            |          |              |              |             | 0        |
|                 | deneme                                |        | 26-018-048 TEST DERNESI | 26-018-048 |      |               |                   | U               | U          | U        | NAKDI        | 100000       |             |          |
|                 | can                                   |        | 26-018-048 TEST DERNEĞİ | 26-018-048 |      |               |                   |                 |            |          | AYNI         | 0            |             |          |

Yurtdışı Yardım Yapma Bildirimi Seçme Ekranı

- Kullanıcı Yurtdışı Yardım Yapma Bildirimi Seçme Ekranında listenin sağ üstünde bulunan
   butonuna tıklayarak yurtdışı yardım yapma bildirimlerine ait listenin excel formatında indirip çıktısını alabilir.
- **4.** I butonuna tıklayarak ekranda açılan Yurtdışı Yardım Yapma Faaliyet Sonuç Bildirimi Oluşturma ekranında seçimi yapılan Yurtdışı Yardım Yapma bildirimine ait bilgiler gösterilir.

|                                       | FAALİYET GERÇEKLEŞM | E VE ULKE                        | YARDIM DEĞERLENDİRME | YARDIM YAPILAN KİŞİ/KURULUŞ | YARDIM ALINMASINA ILIŞKIN | EKLER |
|---------------------------------------|---------------------|----------------------------------|----------------------|-----------------------------|---------------------------|-------|
| urtdışı Yardım Yapına Bildirimi Seçme |                     |                                  |                      | - 500 - 7-01                | - chailedd                |       |
| 12.2023                               |                     | est deneme                       |                      | 27.12.2023                  | Hayır                     |       |
| n202 Kathas var ms?*                  |                     |                                  |                      |                             |                           |       |
| iyar                                  | 8 -                 |                                  |                      |                             |                           |       |
| dem Cinal *                           | 103                 | nie ni                           |                      |                             |                           |       |
| R.O                                   | F                   | ayır                             |                      |                             |                           |       |
| Nakdi Yardım                          |                     |                                  |                      |                             |                           |       |
| T2/*                                  | 10                  | arkanir Adi 🛀                    |                      | )                           |                           |       |
| Banka                                 |                     | Iternatif Bank A.Ş.              |                      |                             |                           |       |
| Mesep Tini *                          | in:                 | AN NO .                          |                      |                             |                           |       |
| Vadeli Cari Hesap                     |                     | ROC 0000 0000 0000 0000 0000 000 |                      |                             |                           |       |
| Toplan Miktar                         | 107                 | ana Birlins. *                   |                      |                             |                           |       |
| Taksid MP •                           |                     |                                  |                      |                             |                           |       |
| Have                                  |                     |                                  |                      |                             |                           |       |
|                                       |                     |                                  |                      |                             |                           |       |
|                                       |                     |                                  |                      | )                           |                           |       |
|                                       |                     |                                  |                      | J                           |                           |       |
|                                       |                     |                                  |                      | J                           |                           |       |
|                                       |                     |                                  |                      | )                           |                           |       |
|                                       |                     |                                  |                      |                             |                           |       |
|                                       |                     |                                  |                      | )                           |                           |       |
|                                       |                     |                                  |                      | )                           |                           |       |
|                                       |                     |                                  |                      |                             |                           |       |
|                                       |                     |                                  |                      | )                           |                           |       |

Seçimi Yapılan Yurt Dışı Yardım Yapma Bildirimine ait Ekran/ Yardımın Niteliği Sekme Ekranı

- Kullanıcı, açılan ekranda yardım niteliği bölümünde gönüllü katkısı olup olmadığı bilgisini belirtir.
  - 5.1.Gönüllü katkısı var ise;
    - 5.1.1. Kullanıcı, toplam katkı tutarını belirtir.

5.1.2. Kullanıcı, Gönüllü katkısı para birimini belirtir.

6. Kullanıcı, Yardımın Niteliği bölümünde sayfanın sağ altında bulunan 💶 💷 butonuna

tıklayarak Faaliyet Gerçekleşme ve Ülke Bölümüne geçiş yapar.

| VARDIMIN NİTELİĞİ                        | FAALİYET GERÇEKLEŞME VE ÜLKE | YARDIM DEĞERLENDİRME        | YARDIM YAPILAN KİŞİ/KURULUŞ | YARDIM ALINMASINA İLİŞKİN | DKLER  |
|------------------------------------------|------------------------------|-----------------------------|-----------------------------|---------------------------|--------|
|                                          |                              | _                           |                             |                           |        |
| Faaliyet Gerçekleşme Tipi •              |                              | Faaliyet Gerçekleşen Miktar |                             |                           |        |
| Vardenet Yapilacağı Dila *<br>Baharmalar |                              | Yardmin Yapilacağı Bolge    |                             | Yardırın Yaplacağı Şehk   |        |
| Deligities                               |                              | Ualle                       |                             | indren                    |        |
|                                          |                              |                             |                             |                           |        |
|                                          |                              |                             |                             |                           |        |
|                                          |                              |                             |                             |                           |        |
|                                          |                              |                             |                             |                           |        |
|                                          |                              |                             |                             |                           |        |
|                                          |                              |                             |                             |                           |        |
|                                          |                              |                             |                             |                           |        |
|                                          |                              |                             |                             |                           |        |
|                                          |                              |                             |                             |                           |        |
|                                          |                              |                             |                             |                           |        |
|                                          |                              |                             |                             |                           |        |
|                                          |                              |                             |                             |                           |        |
|                                          |                              |                             |                             |                           |        |
|                                          |                              |                             |                             |                           |        |
|                                          |                              |                             |                             |                           |        |
|                                          |                              |                             |                             |                           |        |
|                                          |                              |                             |                             |                           |        |
|                                          |                              |                             |                             |                           |        |
|                                          |                              |                             |                             |                           |        |
|                                          |                              |                             |                             |                           |        |
|                                          |                              |                             |                             |                           |        |
|                                          |                              |                             |                             |                           |        |
| orai                                     |                              |                             |                             |                           | ik.cmi |

#### Faaliyet Gerçekleşme ve Ülke Ekranı

- 7. Kullanıcı, faaliyet gerçekleşme tipini belirtir.
  - Yurtdışı Yardım Yapma Faaliyet Sonuç Bildirimi, faaliyet gerçekleşme tipi "Faaliyet Tamamen gerçekleşti" olarak seçildiğinde faaliyet gerçekleşen tutarı yurtdışı yardım yapma bildiriminden yardım tutarı toplamı olarak yansıyacaktır.
  - Yurtdışı Yardım Yapma Faaliyet Sonuç Bildirimi, faaliyet gerçekleşme tipi "Faaliyet Kısmen gerçekleşti" olarak seçildiğinde faaliyet gerçekleşen tutar belirtilebilecektir.
  - Yurtdışı Yardım Yapma Faaliyet Sonuç Bildirimi, faaliyet gerçekleşme tipi "Faaliyet Gerçekleşmedi "olarak seçildiğinde faaliyet gerçekleşen miktar pasif olarak gelir ve Yardım değerlendirme sekmesinde tutar girilecek alanlar gelmez.

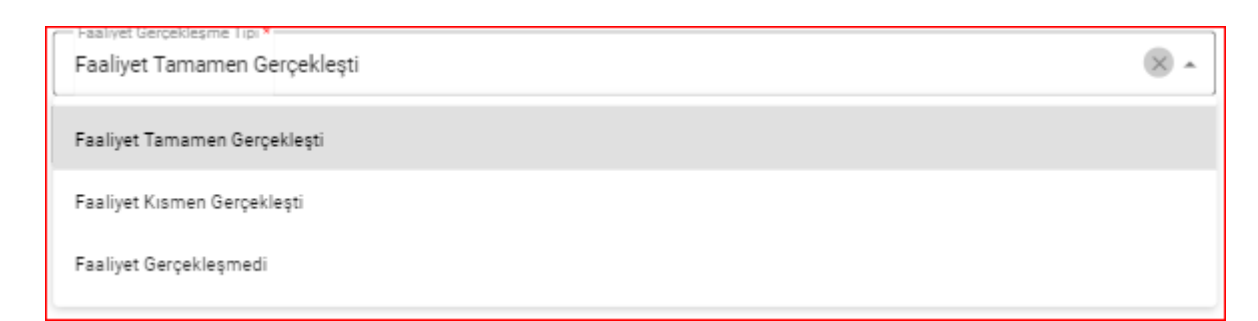

**8.** Kullanıcı, Yurtdışı Yardım Yapma Faaliyet Sonuç Bildirimi, faaliyet gerçekleşme tipi "Faaliyet Kısmen gerçekleşti" olarak seçildiğinde **Faaliyette Gerçekleşen Tutar** bilgisini belirtir.

- Faaliyet Gerçekleşme ve Ülke Sekmesine ait ekranın sağ altında bulunan sekmesine tıklayarak Yardım Değerlendirme ekranına geçiş yapılır.
  - Faaliyet Gerçekleşme ve Ülke sekmesinde beliritilen Faaliyet Gerçekleşen Miktar ile Yardım Değerlendirme ekranında girilen değer miktarlarının eşit olması gerekmektedir.
  - Kullanıcı butonuna tıklayarak bir sonraki sekmeye, butonuna tıklayarak bir önceki sekmeye geçiş yapabilir.

| Yurtdışı Yardım Yapma Faaliyet Sonuç Bildirimi Oluştu        | rma                          |                      |                             |                           | ×        |
|--------------------------------------------------------------|------------------------------|----------------------|-----------------------------|---------------------------|----------|
| yardımın niteliği                                            | PAALİYET GERÇEKLEŞME VE ÜLKE | VARDIM DEĞERLENDIRME | YARDIM YAPILAN KİŞİ/KURULUŞ | yardım alınmasına ilişkin | EKLER    |
|                                                              |                              |                      |                             |                           |          |
| Yardım Değerlendirme                                         |                              |                      |                             |                           | TLTUTARI |
| 4.1. Genel Yönetim Giderleri Toplamı                         |                              |                      |                             |                           | 50       |
| 4.1.1.Personel Giderleri                                     |                              |                      |                             |                           | 50       |
| 4.1.2.Diğer Genel Yönetim Giderleri                          |                              |                      |                             |                           | 1        |
| 4.2.Amag ve Hizmet Giderleri Toplami                         |                              |                      |                             |                           | 0        |
| <ul> <li>42.1.KihicSanat.Spor</li> </ul>                     |                              |                      |                             |                           | 0        |
| 4.2.1.1 Killior                                              |                              |                      |                             |                           | 0        |
| 42.1.2.Sanat                                                 |                              |                      |                             |                           | 0        |
| 42.1.3.Spor                                                  |                              |                      |                             |                           | 0        |
| 4.2.2. Eğitim ve Araştırma                                   |                              |                      |                             |                           | 0        |
| 4.2.2.1. Eğitim Hizmetleri                                   |                              |                      |                             |                           | 0        |
| 4.2.2.2. Meslek Edindirme/Mesleki Eğitim                     |                              |                      |                             |                           | 0        |
| 4.2.2.3. Politika Geliştirme/Stratejik Analiz veya Araştırma |                              |                      |                             |                           | 0        |
| 4.2.2.4. STK lann Eğitimi/Tecrübe Paylaşımı/Kapasite Geliş   | time                         |                      |                             |                           | 1        |
| 4.2.2.5. Diğer Eğitim ve Araştırma Hizmetleri                |                              |                      |                             |                           | 0        |
| ✓ 423.5ağlık                                                 |                              |                      |                             |                           | 0        |
| 4.2.3.1. Sağlık Hizmetleri                                   |                              |                      |                             |                           | 0        |
| 4.2.3.2. Su Sanitasyonu ve Hiljen                            |                              |                      |                             |                           | 0        |
| 4.2.3.3. Paikososyal Çalışmalar                              |                              |                      |                             |                           | 0        |
| 4.2.3.4. Diğer Sağlık Hizmetleri                             |                              |                      |                             |                           | 0        |
| 42.4. Sosyal Hizmetier                                       |                              |                      |                             |                           | 0        |
| GERE                                                         |                              |                      |                             |                           | LOS      |
|                                                              |                              |                      |                             |                           |          |

#### Yardım Değerlendirme Ekranı

10. Yardım Değerlendirme ekranının sağ altında bulunan butonuna tıklayarak Yardım Yapılan Kişi /Kuruluş sekmesine geçiş yapılır. Bu ekranda Yardım Yapılan Kişi /Kuruluşa ait bilgiler kullanıcıya gösterilir.

ileri

| VARDIMIN NİTELİĞİ | FAALİYET GERÇEKLEŞME VE ÜLKE | VARDIM DEĞERLENDİRME             | YARDIM YAPILAN KİŞÜKURULUŞ | YARDIM ALINMASINA İLİŞKİN | EXLER |
|-------------------|------------------------------|----------------------------------|----------------------------|---------------------------|-------|
|                   |                              |                                  |                            |                           |       |
| 50<br>ak Kini     | u Desati Kajilijin Adi       |                                  | Gessel: Kialibin Soyadi •  | Cose<br>Koopus            |       |
| 2                 |                              | - Lána                           |                            |                           |       |
|                   |                              | test amaçlı adres/ test/TEST     |                            |                           |       |
|                   |                              |                                  |                            |                           |       |
| anzen@gmail.com   |                              | Veranat Staal<br>www.ades.com.tr |                            |                           |       |
|                   |                              |                                  |                            |                           |       |
|                   |                              |                                  |                            |                           |       |
|                   |                              |                                  |                            |                           |       |
|                   |                              |                                  |                            |                           |       |
|                   |                              |                                  |                            |                           |       |
|                   |                              |                                  |                            |                           |       |
|                   |                              |                                  |                            |                           |       |
|                   |                              |                                  |                            |                           |       |
|                   |                              |                                  |                            |                           |       |
|                   |                              |                                  |                            |                           |       |
|                   |                              |                                  |                            |                           |       |
|                   |                              |                                  |                            |                           |       |
|                   |                              |                                  |                            |                           |       |
|                   |                              |                                  |                            |                           |       |
|                   |                              |                                  |                            |                           |       |
|                   |                              |                                  |                            |                           |       |
|                   |                              |                                  |                            |                           |       |
|                   |                              |                                  |                            |                           |       |
|                   |                              |                                  |                            |                           |       |
|                   |                              |                                  |                            |                           |       |
|                   |                              |                                  |                            |                           |       |
|                   |                              |                                  |                            |                           |       |
|                   |                              |                                  |                            |                           |       |
|                   |                              |                                  |                            |                           |       |
|                   |                              |                                  |                            |                           |       |
|                   |                              |                                  |                            |                           |       |

#### Yardım Yapılan Kişi /Kuruluş Ekranı

**11.** Yardım Yapılan Kişi /Kuruluş sekmesinin sağ altında bulunan İleri butonuna tıklayarak Yardım Alınmasına İlişikin Sekmesine geçiş yapılır.

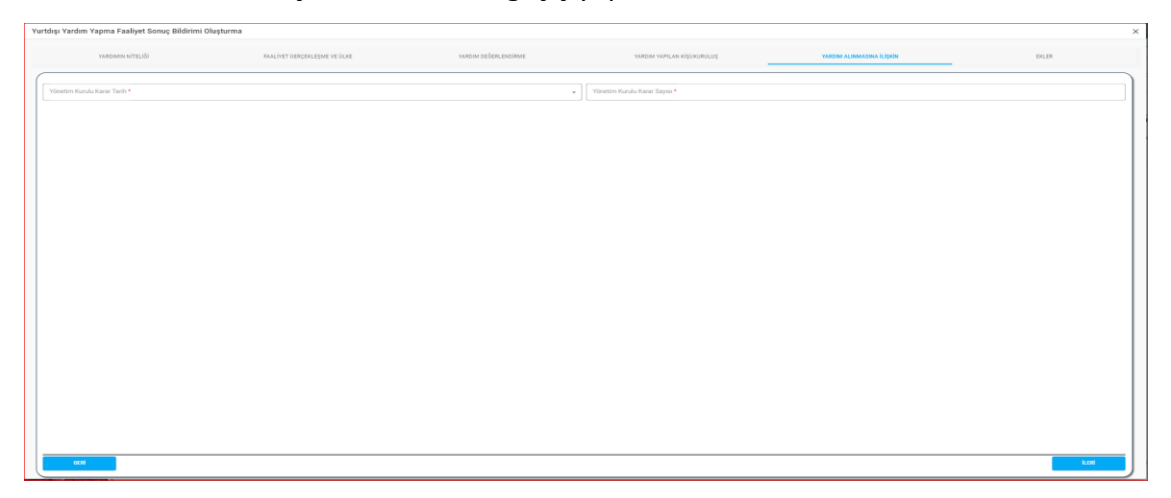

- 12. Kullanıcı, Yardım Alınmasına İlişkin Sekmesinde Yönetim Kurulu Karar tarihini belirtir.
- 13. Kullanıcı, Yönetim Kurulu Karar sayısını belirtir.
- 14. Yardım Alınmasına İlişikin Sekmesinin sağ altında bulunan İleri Butonuna tıklayark Ekler sekmesine geçiş yapılır.

| Yurtdus Varden Vanna Faaliset Sonue Bildirimi Ola  | aturma                       |                      |                            |                           |        |
|----------------------------------------------------|------------------------------|----------------------|----------------------------|---------------------------|--------|
| Turkingi tahunin tapina Paanyet oonog ononinin olo | şturma                       |                      |                            |                           |        |
| VARDIMIN NITELIĞI                                  | RAALİYET GERÇEKLEŞME VE ÜLKE | VARDIM DEČERLENDIRME | VARDIM VAPILAN KİŞİRURULUŞ | YARDIM ALINMADINA İLİŞKİN | DILDR  |
|                                                    |                              |                      |                            |                           |        |
| DOSYA SEC Dosya 1 (Max 20 MB)                      |                              |                      |                            |                           |        |
| DOBYA SEC Dosys 2 (Max 20 MB)                      |                              |                      |                            |                           |        |
|                                                    |                              |                      |                            |                           |        |
| DUSTA SE, DOS(4 2 (MAX 20 MB)                      |                              |                      |                            |                           |        |
| DOSYA SEC Dosys 4 (Max 20 MB)                      |                              |                      |                            |                           |        |
| DOSYA SEC Donya 5 (Max 20 MB)                      |                              |                      |                            |                           |        |
|                                                    |                              |                      |                            |                           |        |
|                                                    |                              |                      |                            |                           |        |
|                                                    |                              |                      |                            |                           |        |
|                                                    |                              |                      |                            |                           |        |
|                                                    |                              |                      |                            |                           |        |
|                                                    |                              |                      |                            |                           |        |
|                                                    |                              |                      |                            |                           |        |
|                                                    |                              |                      |                            |                           |        |
|                                                    |                              |                      |                            |                           |        |
|                                                    |                              |                      |                            |                           |        |
|                                                    |                              |                      |                            |                           |        |
|                                                    |                              |                      |                            |                           |        |
|                                                    |                              |                      |                            |                           |        |
|                                                    |                              |                      |                            |                           |        |
| ani                                                |                              |                      |                            |                           | KATOLT |

#### Ekler Ekranı

- **15.** Kullanıcı Ekler sekmesinde , varsa faaliyette gerçekleşen verileri dosya olarak ekleme yapabilmektedir.(5 farklı dosya biçiminde), her bir dosya max 20MB olacak şekilde ekleyebilmelidir.
- **16.** Kullanıcı sayfanın sağ altında bulunan butonuna tıklayarak Yurt Dışı Yardım Yapma Faaliyet Sonuç Bildirimini kaydeder.

| 🚔 DERBIS 🍐                                        | Derbis / Bildirimler / Yurtıdışı Y<br>26- 117 | ardım Yapma Faa<br>IST DERNEĞİ 🖲 | diyet Sonuç Bildirimi |          |                        |               |                |                  |             |            |          |                | Д(            | ③ Sistem Yöneticisi<br>Dernek Kullarecsa Rolü | Personal Parameter |
|---------------------------------------------------|-----------------------------------------------|----------------------------------|-----------------------|----------|------------------------|---------------|----------------|------------------|-------------|------------|----------|----------------|---------------|-----------------------------------------------|--------------------|
| He consisting second                              | Yurtdışı Yardım Yap                           | ıma Faaliyet So                  | nuç Bildirimi         |          |                        |               |                |                  |             |            |          |                |               |                                               |                    |
| Q. Menü Arama                                     | Yardim Yapan Ad                               |                                  |                       |          |                        |               |                | Soyad            |             |            |          | Uke            |               |                                               |                    |
| 🗮 Kuruluş Arama 🔶 +                               | Varies Tarih Baslance                         |                                  |                       | - Vari   | im Tarih Elvia         |               |                | - Varden Cinal   |             |            |          | Inceleme Durum |               |                                               |                    |
| E formand +                                       | Tarani Tani Dalimiye                          |                                  |                       | ·        |                        |               |                | + Indin Gha      |             |            |          |                | 9<br>         |                                               |                    |
| Q Bidrimer -                                      | Bu situna göre gruplamak içi                  | n bir sütun başlığı              | nı buraya sörükleyin  |          |                        |               |                |                  |             |            |          |                | SORGULA       | + YENIK                                       |                    |
| Demek Organiannda<br>Doğişilik Bildirimi          | Vanten Vanan Ad                               | Smart                            | Kurum Arb             | Kinik No | like                   | Yantim Tarihi | Rărizim Tarihi | Incelance Durumu | Taksitti mi | Projati mi | Sattum   | Yanton Cinsi   | Nakeli Miktar | Nakrii Para Ririmi                            | klamiar            |
| Genel Kunul Sonuç Bildirimi                       |                                               |                                  |                       |          |                        |               |                |                  |             |            | 1        |                |               |                                               |                    |
| Taşınmaz Mal Bildirimi                            | Q                                             | ۹                                | Q                     | Q        | (Tùmi) -               | ۹ •           | ۹. •           | (Tumü) -         | (Tümü) -    | (Tümü) -   | (Tümü) = | ۹              | ۹             | (Tümü) -                                      |                    |
| Yerleşim Yeri Değişiklik<br>Bildirimi             | TÜZEL KİŞİLİĞIN ADI                           |                                  | 26- TEST DERNEĞI      | 26       | Belçika                | 14.12.2023    | 14.12.2023     | incelermedi      | Hayer       | Haysr      | Haye     | AYN            | 0             |                                               | * / 1              |
| Yurtdig Yordim Almo<br>Bildirimi                  | TÜZEL KİŞİLİĞİN ADI                           |                                  | 26-TEST DERNEĞİ       | 26       | Kongo                  | 14.12.2023    | 14.12.2023     | incelermedi      | Hayır       | Evet       | Evet     | AYN            | 0             |                                               | 1 / 1              |
| Yurtdigi Yordim Yapma<br>Bildirimi                | zarzara                                       | canacan                          | 21 TEST DERNEÖI       | 26       | laveç                  | 01.09.2023    | 07.09.2023     | Incelermedi      | Hayır       | Hayır      | Haye     | AYN            | 0             |                                               | 1/1                |
| Yurtdışı Yardım Yapma<br>Faaliyet Sonuş Bildirimi |                                               |                                  |                       |          |                        |               |                |                  |             |            |          |                |               |                                               |                    |
| 🕰 Demek Işlemleri +                               | zarzara                                       | canacan                          | 26-TEST DERNEGI       | 26       | Isveç                  | 01.09.2023    | 07.09.2023     | Incelenmedi      | Hayır       | Hayer      | Haye     | AYNI           | 0             |                                               | * / •              |
| 🚊 Yardım Masası İşləmləri 🕂                       | luni                                          | nin                              | 26- TEST DERNEĞİ      | 25       | Belize                 | 15.11.2023    | 11.11.2023     | incelenmedi      | Hayır       | Hayır      | Haye     | NAKDI          | 1000          | π                                             | * / *              |
|                                                   |                                               |                                  | 26-                   | 26-      |                        | 18.10.2023    | 18.10.2023     | incelemmed       | Hayer       | Evet       | Evet     | NAKDI          | 10            | TL .                                          | 1 / 1              |
|                                                   |                                               |                                  | 26-1 DERNEĞI          | 26-      | Filistin Özerk Bölgesi | 18.10.2023    | 18.10.2023     | incelenmedi      | Hayer       | Evet       | Evet     | NAKDI          | 10            | TL.                                           | 1/1                |
|                                                   | kaki                                          | fatefa                           | 26-                   | 26       | Filistin Özerk Bölgesi | 18.10.2023    | 18.10.2023     | Incelermedi      | Наулт       | Evet       | Evet     | NAKDI          | 10            | τL                                            | 1.1                |
|                                                   | sema                                          | özke                             | 26-                   | 26-      | Kuzey Kore             | 01.12.2023    | 27.12.2023     | Incelenmedi      | Hayır       | Hayer      | Haye     | NAKDI          | 50            | π                                             | 1/1                |
|                                                   | dida                                          | layim                            | 26-                   | 26-      | Bahamalar              | 15.12.2023    | 15.12.2023     | incelenmedi      | Hayır       | Evet       | Haye     | NAKDI          | 50000         | π                                             | 1/1                |
|                                                   |                                               |                                  |                       |          |                        |               |                |                  |             |            |          |                |               |                                               |                    |
| 🗈 arasana 🔊 arasara                               | 8 10 20                                       |                                  |                       |          |                        |               |                |                  |             |            |          |                |               | Sayfa 1 / 1 (10 ve                            | 0 < 0 >            |

#### 4. YURTDIŞI YARDIM YAPMA FAALİYET SONUÇ BİLDİRİMİ LİSTE SAYFA YAPISI

## 4.1 Yurt Dışı Yardım Yapma Faaliyet Sonuç Bildirimi Liste Ekranı Sorgulama

| _      | Yurtdışı Yardım Yapma Faaliyet Sonuç Bildirimi |                    |                |                   |
|--------|------------------------------------------------|--------------------|----------------|-------------------|
| Yardin | n Yapan Ad                                     |                    | Soyad          | Uke               |
| Yardin | n Tarih Başlangıç 🔹                            | Yardım Tarih Bitiş | Yardim Cinsi 👻 | Inceleme Durumu 👻 |
|        |                                                |                    |                | SOROULA TEMZLE    |

Yurt Dışı Yardım Yapma Faaliyet Sonuç Bildirimi Liste Ekranında,

- 1. Kullanıcı, Yardım Yapan Ad bilgisini belirtir.
- 2. Kullanıcı, Yardım Yapan Soyad bilgisini belirtir.
- 3. Kullanıcı, Ülke bilgisini belirtir.
- 4. Kullanıcı, Yardım Tarih Başlangıç bilgisini belirtir.
- 5. Kullanıcı, Yardım Tarih Bitiş bilgisini belirtir.
- 6. Kullanıcı, Yardım Cinsini belirtir.
- 7. Kullanıcı, İnceleme durumunu belirtir.
- 8. Kullanıcı, butonuna tıklayarak veri girişi yaptığı bilgilere göre Yurt Dışı Yardım Yapma Faaliyet Sonuç bilgilerini listeler.
- 9. Kullanıcı, butonuna tıklayarak veri giriş yaptığı alanları topluca silebilir.
- Sorgulama için zorunlu alan bulunmamaktadır.
- butonuna tıklayarak sorgulamaya göre listelenen Yurt dışı yardım yapma faaliyet sonuç bildirimi kayıt listesi excel formatında liste şeklinde alınabilir.
- butonuna (sütun seçici butonu) tıklayarak listelemede bulunan sütunlar seçilebilir.

| Süt                | ×               |    |  |
|--------------------|-----------------|----|--|
|                    | Yardım Yapan Ad | I. |  |
|                    | Soyad           |    |  |
| ~                  | Kurum Adı       |    |  |
| <b>~</b>           | Kütük No        | Ι. |  |
| Sütun Secici Alanı |                 |    |  |

Kullanıcı, Seçmek istediği bilginin yanına sişaretini yaparak ilgili bilgi alanının Yurt Dışı Yardım Yapma Faaliyet Sonuç Bildirimi listesinde sütun olarak görünmesini sağlar.

4.2. Yurt Dışı Yardım Yapma Faaliyet Sonuç Bildirimi Dosya İndirme (Rapor)-Güncelleme-Silme İşlemleri

|                 | İş | lemle | r |
|-----------------|----|-------|---|
|                 |    |       |   |
| 4               | ŀ  | /     | Î |
| İslemler Sütunu |    |       |   |

Kullanıcı, butonuna tıklayarak ilgili Yurtdışı Yardım Yapma Faaliyet bildirimine ait raporu Word formatında indirerek, raporun çıktısını alabilir.

|      |                                                                   |                                  |                  |                  |                 |                        | EK-4/0    |
|------|-------------------------------------------------------------------|----------------------------------|------------------|------------------|-----------------|------------------------|-----------|
|      |                                                                   | YURT DIŞINA YAPI                 | LAN YARDIM       | FAALIYETS        | ONUÇ BIL        | DIRIMI                 |           |
| iayı |                                                                   | 26-018                           | -048 26-018-0    | 48 TEST DER      | SEGI            |                        | 26.12.202 |
| Com  | u: Yurtdışı Yardım Faaliyet Sor                                   | nıç Bildirimi                    |                  |                  |                 |                        |           |
|      |                                                                   |                                  | ADIYAMAN         | VALILIĞI         |                 |                        |           |
|      | Derneğimiz tarafından yurt<br>belirtilmiştir. Bilgilerinize arz o | dışından yardım alınac<br>derim. | aktır. Söz kom   | isu yardım ile i | lgili gerekli i | ıçıklamalar aşağıda    |           |
|      |                                                                   |                                  |                  |                  |                 | Imza                   |           |
|      | *Bu Taşınmaz Mal Bildirimi, İ                                     | NCELENMEMIŞTIR                   |                  |                  |                 | Sistem Yöneticisi      |           |
|      |                                                                   |                                  |                  |                  |                 | Yönetim Kurulu Başkanı |           |
|      |                                                                   |                                  |                  |                  |                 |                        |           |
| 1.   |                                                                   | Y                                | ARDIMI YAP       | AN KURULU        | SUN             |                        |           |
|      | Adı                                                               | 26-018-048 26-018-0              | 48 TEST DER      | NEĞI             |                 |                        |           |
|      | K (mile No.                                                       | 26 OLE OVE TEST DE               | PNECI            |                  |                 |                        |           |
|      | Pediate Pro-                                                      | EAAL                             | IVETIN SON       | ICLANMA D        | URINIT          |                        |           |
|      | E . E E                                                           |                                  | Gen              | ceklesen         | 550.00          |                        |           |
|      | Faaliyet Tamamen Ge                                               | rçekleşti X                      | Mik              | tar :            | 350.00          |                        |           |
|      | Faaliyet Kismen Gerçe                                             | klepti                           | Gen              | cekleşen         |                 |                        |           |
|      | Easthert Gerecklermer                                             |                                  |                  |                  |                 |                        |           |
|      |                                                                   | - LJ                             | A DESIGNATION OF | ABILING OF       | K.F.            |                        |           |
|      | Oller                                                             | Kurrey Kore                      | TARDAMIN I       | APILIDIOI CI     | -KE             |                        |           |
|      | Dilas                                                             | home in billion                  |                  |                  |                 |                        |           |
|      | S abia                                                            | acte of tenge                    |                  |                  |                 |                        |           |
|      |                                                                   | seui                             |                  |                  |                 |                        |           |
|      |                                                                   |                                  |                  |                  |                 |                        |           |
|      |                                                                   |                                  |                  |                  |                 |                        |           |
|      |                                                                   |                                  |                  |                  |                 |                        |           |
|      |                                                                   |                                  |                  |                  |                 |                        |           |
|      |                                                                   |                                  |                  |                  |                 |                        |           |
|      |                                                                   |                                  |                  |                  |                 |                        |           |
|      |                                                                   |                                  |                  |                  |                 |                        |           |

Yurt Dışı Yardım Yapma Faaliyet Sonuç Bildirimi Rapor Ekranı

Yurt Dışı Yardım Yapma Faaliyet Sonuç Bildirimi Liste Tablosunda İşlemler sütununda bulunan
 butonuna tıklayarak seçilen Yurtdışı Yardım Yapma Faaliyet Sonuç Bildirimine ait güncelleme ekranı açılır.

| Yurtdışı Yardım Yapma Faaliyet Sonuç Bildirimi Oluşturm | 3                            |                      |                            |                           | ×      |
|---------------------------------------------------------|------------------------------|----------------------|----------------------------|---------------------------|--------|
| VARDIMIN NİTELİĞI                                       | FAALİYET GERÇEKLEŞME VE ÜLKE | YARDIM DEĞERLENDİRME | yardım yapılan kişixuruluş | YARDIM ALIMMASINA İLİŞKİN | DLR    |
| DOSYA SEC Doxy# 1 (Max 20 MB)                           |                              |                      |                            |                           |        |
| DOSYA SEC Dosys 2 (Max 20 MB)                           |                              |                      |                            |                           |        |
| DOSYA SEC Dosys 3 (Max 20 MB)                           |                              |                      |                            |                           |        |
| DOSYA SEÇ Dosya 4 (Max 20 MB)                           |                              |                      |                            |                           |        |
| DOSYA SEC Dosys 5 (Max 20 MB)                           |                              |                      |                            |                           |        |
|                                                         |                              |                      |                            |                           |        |
|                                                         |                              |                      |                            |                           |        |
|                                                         |                              |                      |                            |                           |        |
|                                                         |                              |                      |                            |                           |        |
|                                                         |                              |                      |                            |                           |        |
|                                                         |                              |                      |                            |                           |        |
|                                                         |                              |                      |                            |                           |        |
|                                                         |                              |                      |                            |                           |        |
|                                                         |                              |                      |                            |                           |        |
|                                                         |                              |                      |                            |                           |        |
|                                                         |                              |                      |                            |                           |        |
|                                                         |                              |                      |                            |                           | KATSET |

Yurtdışı Yardım Yapma Faaliyet Sonuç Bildirimi Güncelleme Ekranı

- Yurtdışı Yardım Yapma Faaliyet Bildirimi Güncelleme ekranında Sekmeler Arasında İleri ve Geri Butonlarına tıklayarak ilgili verilerde güncelleme yapılır.
- Yardım Alınmasına İlişkin Sekmesinde sayfanın sağ altında bulunan butonuna tıklanayarak yapılan güncelleme işlemi kaydedilir.
- İşlemler sütununda bulunan butonuna tıklandığında, Silme Gerekçesi ekranı açılır. Silme gerekçesi alanı doldurulduktan sonra butonuna tıklayarak ilgili satırdaki Yurt dışı Yardım Yapma Faaliyet Sonuç Bildirimi silinir.

| Silme Gerekçesi   |     | ×      |
|-------------------|-----|--------|
| Silme Gerekçesi * |     |        |
|                   | SiL | VAZGEÇ |

Silme Gerekçesi Ekranı